## **Cadastrar Vendedores**

Para abrir esta ferramenta basta entrar no menu em:

Gerenciamento→Cadastros→Vendedores

Ao clicar nesta opção aparecerá a seguinte interface:

## Cadastrados

|                                 |                          |                     |                   |                | Intellicash 3               | 3. 0.139                |            |   |  |  |  |  |  |
|---------------------------------|--------------------------|---------------------|-------------------|----------------|-----------------------------|-------------------------|------------|---|--|--|--|--|--|
| $\sim L$                        | INTELL/WARE<br>SOLUTIONS | Bem vindo ADMIN, vo | ocê está conectad | io em          |                             |                         |            | × |  |  |  |  |  |
| Cadastrados Histórico de Vendas |                          |                     |                   |                |                             |                         |            |   |  |  |  |  |  |
| Código                          | Apelido                  | Comissão Ativo      | Area 🔨            | <u>C</u> ódigo | Apelido Desconto            |                         |            |   |  |  |  |  |  |
| 10                              | 10                       | 0,00% 1             | 0                 |                |                             | -                       |            |   |  |  |  |  |  |
| 0310                            | BALCAO                   | 2,00% 1             | 10                | Pagamento (    | Comissão Comi <u>s</u> são  |                         |            |   |  |  |  |  |  |
| 02                              | BENEDITA                 | 2,00% 1             | 0                 | Antes do rece  | bimento do Cliente 🚽 0,000% | o 🖉 Alterar 😒 Desativar |            |   |  |  |  |  |  |
| 01                              | FUSANDRA                 | 2,00% 1             | 0                 |                |                             | Disponívois (Fund       | cionários) |   |  |  |  |  |  |
| _ •                             | ELIO, MOTOR              | 2,0070              |                   | Apelido        | Nome                        | Código Comissão Incluir | cionarios  | ^ |  |  |  |  |  |
|                                 |                          |                     |                   | CAIXA 1        | CAIXA 1                     | 0,000%                  |            |   |  |  |  |  |  |
|                                 |                          |                     |                   | CAIXA 4        | CAIXA 4                     | 0,000%                  |            |   |  |  |  |  |  |
|                                 |                          |                     |                   | OP LENA        | GILSILENE                   | 0,000%                  |            |   |  |  |  |  |  |
|                                 |                          |                     |                   |                |                             | 0,000%                  |            |   |  |  |  |  |  |
|                                 |                          |                     |                   | LUCIANA        | LUCIANA NOGUEIRA            | 0,000%                  |            |   |  |  |  |  |  |
|                                 |                          |                     |                   |                |                             |                         |            |   |  |  |  |  |  |
|                                 |                          |                     |                   |                |                             |                         |            |   |  |  |  |  |  |
|                                 |                          |                     |                   |                |                             |                         |            |   |  |  |  |  |  |
|                                 |                          |                     |                   |                |                             |                         |            |   |  |  |  |  |  |
|                                 |                          |                     |                   |                |                             |                         |            |   |  |  |  |  |  |
|                                 |                          |                     |                   |                |                             |                         |            |   |  |  |  |  |  |
|                                 |                          |                     |                   |                |                             |                         |            |   |  |  |  |  |  |
|                                 |                          |                     |                   |                |                             |                         |            |   |  |  |  |  |  |
|                                 |                          |                     |                   |                |                             |                         |            |   |  |  |  |  |  |
|                                 |                          |                     |                   |                |                             |                         |            |   |  |  |  |  |  |
|                                 |                          |                     |                   |                |                             |                         |            |   |  |  |  |  |  |
|                                 |                          |                     |                   |                |                             |                         |            |   |  |  |  |  |  |
|                                 |                          |                     |                   |                |                             |                         |            |   |  |  |  |  |  |
| <                               |                          |                     | >                 |                |                             |                         |            |   |  |  |  |  |  |
| 1 Levár                         | ios                      |                     |                   |                |                             |                         |            |   |  |  |  |  |  |
| Vendedere                       |                          |                     |                   |                |                             |                         |            | × |  |  |  |  |  |

Nesta tela mostra na coluna à esquerda os vendedores que já estão cadastrados e os dados dos seus cadastros. Na coluna à direita contém os campos mostrando os dados do vendedor selecionado na coluna esquerda.

Logo abaixo há uma lista mostrandos todos os funcionários cadastrados que não são vendedores. Eles estão disponíveis para o cadastro de vendedor.

Nesta tela há os seguintes campos:

- Código:
- Apelido:
- Desconto:
- Pagamento de Comissão:

## • Comissão:

E os seguintes botões:

- Alterar: Para alterar os dados de um vendedor já cadastrado. Para isso é necessário selecionar o mesmo e após aparecer os seus dados na coluna há direita basta alterar os dados desejados e clicar neste botão para concluir a alteração;
- Desativar: Para desativar o vendedor, seu cadastro será mantido porém estará desabilitado.
- **Usuários:** Serve para vincular um usuário do sistema ao vendedor, feito isso, todas as vendas feitas por tal usuário serão vinculadas ao vendedor e com isso o vendedor ganharia comissão.

Para designar um funcionário ao cargo de vendedor é necessário selecionar um funcionário na lista disponível e ir ao campo "**Código**" para digitar um código disponível para o funcionário, caso queira registrar uma percentagem de comissão para o mesmo é necessário ir ao campo "**Comissão**" e digitar o valor da comissão para o funcionário e clicar no botão "**Incluir**" feito isso automaticamente o nome do funcionário irá para a coluna à esquerda e ja estará cadastrado.

## Histórico de Vendas

|               |                                    |                  |              | Intelli |
|---------------|------------------------------------|------------------|--------------|---------|
|               | Stutions Bern vindo ADMIN, você es | stá conectado em |              |         |
| Cadastrados   | Historico de Vendas                |                  |              |         |
|               |                                    |                  |              |         |
| Inicio 21/09/ | 2015 Termino 21/09/2016 💌          | Aplicar          | 👍 Imprimir   |         |
| Qtde          | Produto                            |                  | Venda        | Cupom   |
| 20            |                                    |                  | 382,40       |         |
|               | 8 AGUA MIN CRISTAL UN              |                  | 4.883,01     |         |
| 2             | 1 AGUA MIN BIO GAS 510ML C/12      |                  | 249,19       |         |
| 149           | 7 AGUA MIN CRISTAL GAS UN          |                  | 2.150,72     |         |
|               | 9 AMEND CHOCO DORI 700G            |                  | 1.345,30     |         |
| 106           | AMEND LAPONES DORI 700G            |                  | 6 360 93     |         |
|               |                                    |                  | 1 955 1/     |         |
| 9             | 1 AMEND MENDORATO 30G C/50         |                  | 2 007 81     |         |
| 23            | 6 AMEND MENDORATO 70G              |                  | 365 67       |         |
| 42            | 4 AMEND PETTIZ CROC CEBOLA 500G    |                  | 2.918,21     |         |
| 39            | 1 AMEND PETTIZ CROC NATURAL 500G   |                  | 2.670,83     |         |
| 32            | 9 AMEND PETTIZ CROC PIMENTA 500G   |                  | 2.273,83     |         |
| 30            | 0 AMEND STA GRANUL S/ SAL 5        |                  | 2.042,22     |         |
| 18            | 0 AMEND STA GRANUL S/ SAL KG       |                  | 2.328,63     |         |
| 22            | 7 AMEND STA GRELHADITOS 60G        |                  | 358,58       |         |
| 10            | 6 AMEND STA MOIDO S/ ACUCAR KG     |                  | 1.342,59     |         |
| 28            | 9 AMEND STAT DESP S/S 500          |                  | 1.926,23     |         |
| 18            | 2 AMEND STAT DESP S/S KG           |                  | 2.282,31     |         |
| 3             | 2 ARCO ACIDO CITRICO 40G           |                  | 83,12        |         |
| 10            | ARCO ACUCAR BRANCO 80G             |                  | 2,12         |         |
| 0             |                                    |                  | 650,37       |         |
| _ 1           | 1 ARCO ANTI MOFO 30G               |                  | 21.89        |         |
|               |                                    |                  | 21,00        |         |
| 771085,78     | 1                                  |                  | 4.623.545,81 |         |

Nesta tela mostra o histórico de vendas feitos por um determinado intervalo de datas com os detalhes de cadas produto vendido.

Nesta tela há os seguintes campos:

- Início e Término: para determinar um período de datas a ser pesquisado;
- Aplicar: Para realizar a pesquisa e gerar o relatório;
- Imprimir: para imprimir os dados do item.

| From:<br>http://wiki.iws.com.br/ - <b>Documentação de software</b>                                            |   |
|----------------------------------------------------------------------------------------------------|---|
| Permanent link:<br>http://wiki.iws.com.br/doku.php?id=manuais:intellicash:cadastros:vendedores&rev=1490199045 | ¢ |
| Last update: 2017/03/22 16:10                                                                                 |   |
|                                                                                                    |   |